# SOMMAIRE

| INTRO                                                        |
|--------------------------------------------------------------|
| A. Installation de l'agent sur le Device2                    |
|                                                              |
| B. L'affiliation à l'application MDM Easy Fleet              |
| Affilier l'écran au MDM3                                     |
| <i>Classement des appareils : par critère géographique</i> 5 |
| <i>Classement des appareils : par établissement6</i>         |
| C. Gestion des configurations7                               |
| D. Contrôle à distance de l'écran interactif9                |
| Prise en main à distance9                                    |
| Extinction programmée10                                      |
| Verrouillage du tactile11                                    |
| Obtenir un audit d'utilisation12                             |
| E. Affichage des campagnes à distance13                      |

## MDM

Le MDM (ou Mobile Device Management) est un **système de gestion centralisée** conçu pour contrôler, configurer et superviser **à distance un parc d'écrans interactifs**, qu'ils soient sous Android, Windows ou d'autres systèmes compatibles. Généralement, ce système est accessible par le biais d'une application à laquelle l'administrateur se connecte.

## A. Installation de l'agent sur le Device

Avant toute chose, pour que l'écran interactif puisse exécuter les consignes de gestion, il est nécessaire d'y installer un "<u>agent</u>". Un agent permet à l'écran interactif d'authentifier le système qui lui envoie les consignes. Voici les étapes pour installer l'agent.

#### 1. Télécharger le fichier APK de l'agent

Obtenez le lien de téléchargement du fichier, puis téléchargez le fichier sur une clé USB.

## 2. Installer le fichier APK de l'agent sur l'écran interactif

Pour l'installation, branchez la clé USB à l'écran interactif et accédez au stockage interne de l'écran pour ouvrir et installer l'APK.

| Dossier                                 |                                                |          | 0           |
|-----------------------------------------|------------------------------------------------|----------|-------------|
| Stockage local                          |                                                |          |             |
| 49,00 Go libre sur 64,00 Go             |                                                | 41       | <u>x</u> -  |
| Network storage                         | Tous Documents Notes Photos Médias Apk         | 11/      | \$ <u>=</u> |
| SoogleDrive                             | Ringtones 2026/06/13 16:01                     |          | 1           |
| CneDrive                                | System Volume Information 2015/04/26 01:56     |          | 1           |
| Stockage amovible                       | agentQuantoom.apk 2025/05/14 08:56             | 25,32 MO | 1           |
| FLASHDEVICE<br>400 Go (fbre sur 4.00 Go | J Bonbon.wav 2025/01/23 16 16                  | 26,95 MO | 4           |
|                                         | ertificat électrique-blanc.pdf 2025/05/1128/52 | 6,12 MD  | <u>j</u>    |
| easyfleet-agent.apk                     | easyfleet-agent.apk 2025/05/14.04.51           | 62,59 MD | ï           |
| 02,05100                                | Firefox Setup 138.0.1.exe 2025/05/09 11:50     | 72,12 M0 |             |
|                                         | per gelgamiamiante.pdf 2025/05/13-20-55        | 111 KO   |             |

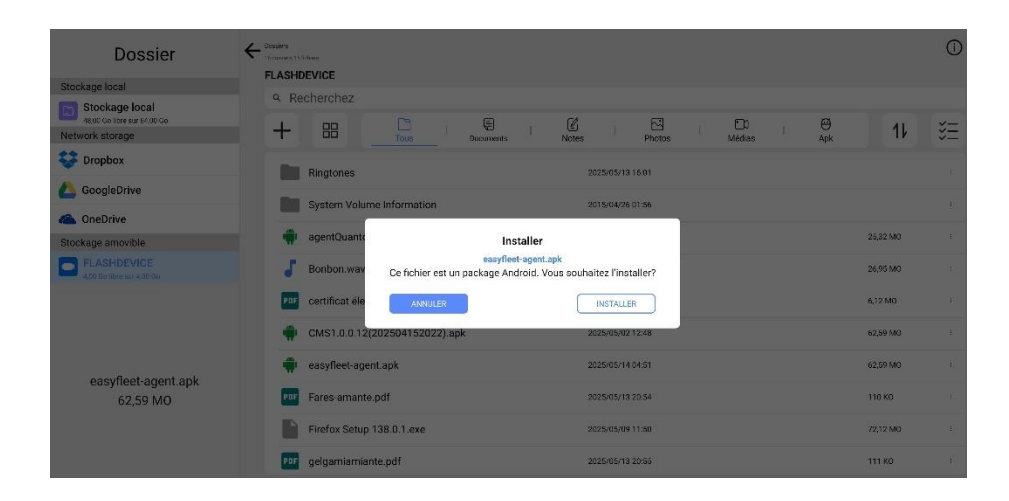

#### 3. Lancer l'agent sur l'écran interactif

Une fois l'installation terminée, démarrez l'application agent sur l'écran interactif et procédez ensuite à l'affiliation.

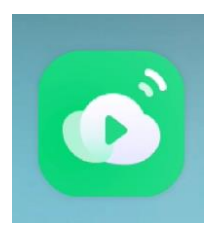

## B. L'affiliation à l'application MDM Easy Fleet

Après l'installation de l'agent, on peut affilier ce dernier à l'application Easy Fleet, un système de gestion centralisée (MDM) conçu par Easypitch.

L'affiliation est indispensable pour rendre l'écran visible et contrôlable à distance. Elle permet d'y installer des applications, d'appliquer des réglages, d'auditer l'utilisation de l'écran et de gérer ses propriétés tactiles depuis le MDM.

#### 1. L'affiliation se fait manuellement depuis l'agent, en saisissant les informations suivantes :

- Le nom attribué à l'écran
- « L'Institution code », qu'on récupère à partir de l'application MDM.

| Easylamps                          | Dashboard App Center Admini         | stration File management              | ⊕ 4 <sup>0</sup> □ €                 | English $arsise$                                                         |
|------------------------------------|-------------------------------------|---------------------------------------|--------------------------------------|--------------------------------------------------------------------------|
| ⇒<br>Dashboard                     |                                     |                                       | Customize view                       | Start Setup                                                              |
| 2025 / 5 / 13                      | 1                                   | <b>B</b>                              |                                      | Enter institution information to pre-bind the device to your institution |
| WHI fvaron@casyla<br>welcome back! | Easylamps<br>52072581               | 1<br>Member                           | 1<br>Online device                   | Crrr D<br>Server address Connection failed                               |
|                                    | Validīty period 2025-11-06 00:00:00 |                                       |                                      | https://api.lprima.com.cn                                                |
|                                    | <b>B</b>                            | 0                                     |                                      | Please enter the institution code                                        |
| 1<br>Enrolled devices              | 9<br>Remaining licenses             | 0<br>Abnormal devices                 | 1<br>Department                      | Sont                                                                     |
|                                    |                                     |                                       |                                      |                                                                          |
| •                                  |                                     | Device active distribution 05/12 View | v Usage time distribution 05/12 View | Hardware ID 00:15:86:16:00                                               |

| CMS             |                                                                |                           | English 🗸 | × |
|-----------------|----------------------------------------------------------------|---------------------------|-----------|---|
|                 | Start Setup<br>Enter institution information to pre-bind the d | evice to your institution |           |   |
|                 | crif                                                           | 0                         |           |   |
|                 | Server address                                                 | Connection normal         |           |   |
|                 | https://api.iprima.com.cn                                      | ©                         |           |   |
|                 | Institution code                                               | Easylamps                 |           |   |
|                 | 52072581                                                       |                           |           |   |
|                 | Save                                                           |                           |           |   |
|                 |                                                                |                           |           |   |
| Version1.0.0.12 | Hardware ID 00:15:8                                            | 6:10:DE:0D                |           |   |
|                 | <br>🔄 M 🧕 🔧 🔯                                                  | • • •                     |           |   |

2. <u>Une validation de la part de l'administrateur est obligatoire dans l'application Easy</u> <u>Fleet.</u>

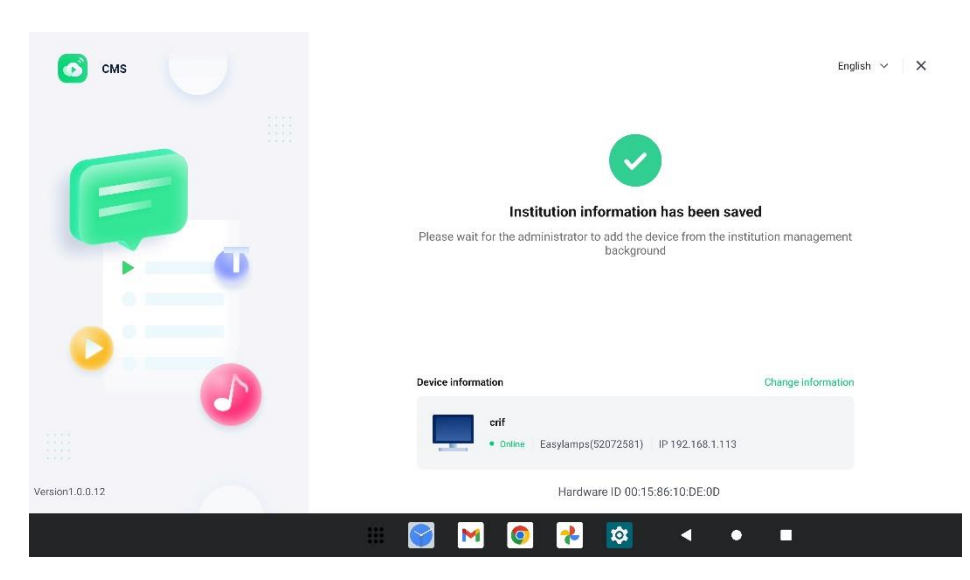

3. Dans l'application MDM, on ajoute l'écran interactif précédemment affilié.

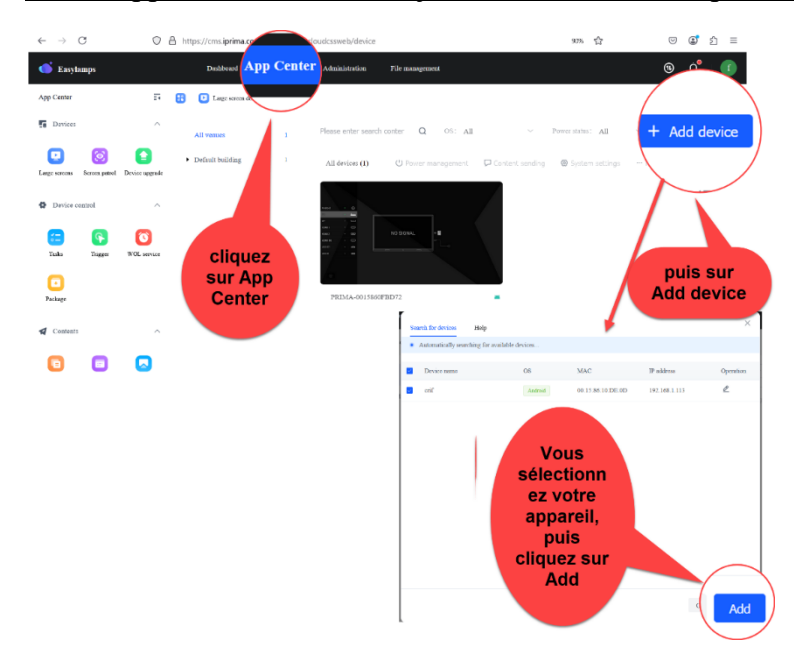

Une fois intégré, l'appareil peut être affecté à un groupe, un programme ou un site, et entre dans le cycle de gestion centralisée.

Sur votre écran, vous verrez le statut "Online", ce qui signifie que l'opération a réussi.

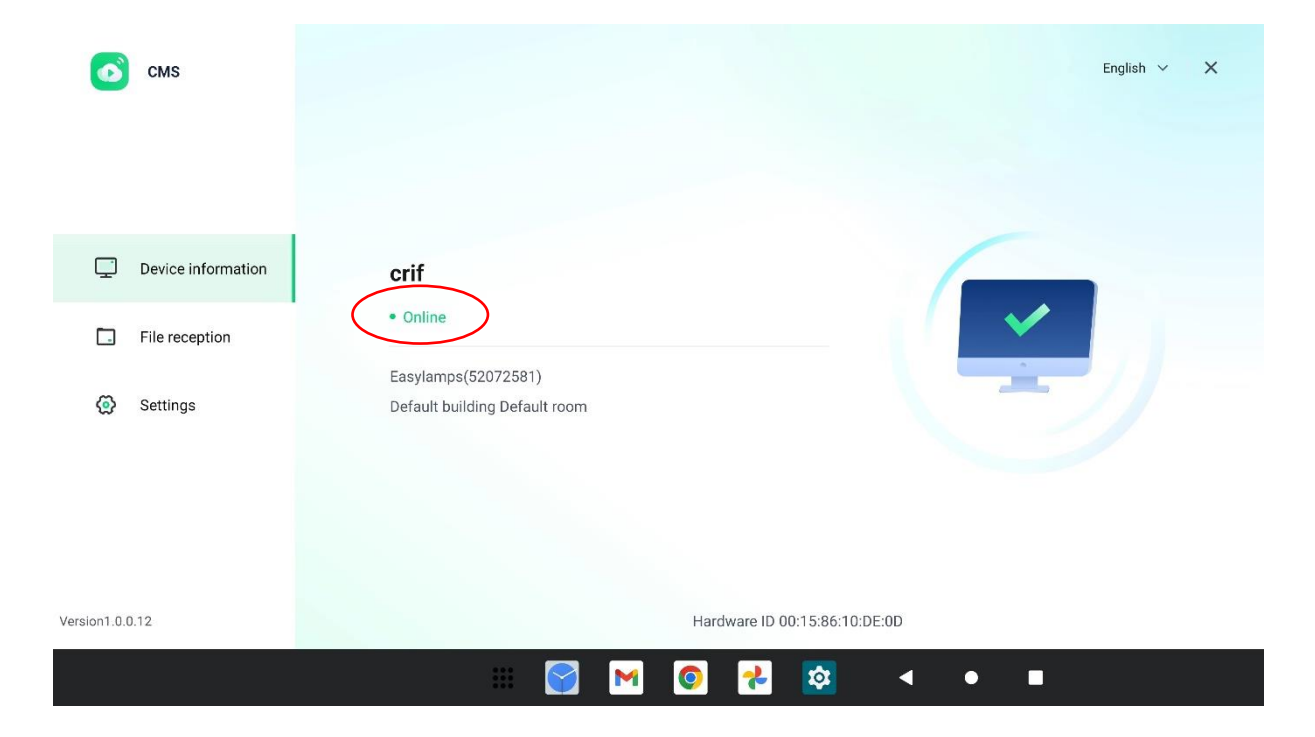

## Classement des appareils : par critère géographique

Lorsque l'administrateur enregistre un nombre important d'appareils dans le MDM, il peut les organiser en catégories appelées « *department* ». Ce classement permet de structurer le parc d'écrans interactifs selon des critères géographiques (région, département, commune, etc.). Cette organisation optimise la gestion des contenus et le contrôle à distance des équipements.

1. <u>Dans l'onglet « Administration »</u>, sélectionner « *department* » dans le menu à gauche. Cliquer ensuite sur le bouton « + Add Sub department » à droite pour nommer la catégorie et lui attribuer un parent. Cliquer sur « Save » pour valider.

| 🍏 Karylanapa                                           | Dadboard AppCenter Adhidadamation File cacagonet |                                           | 9 ¢° 🕐                                |
|--------------------------------------------------------|--------------------------------------------------|-------------------------------------------|---------------------------------------|
| Districtly Management A     Department     Operationst | Department                                       |                                           | + Alf sub-legaritment + Mass 20 Datas |
| - Zoles                                                | * 🗌 🖪 Zanjanga                                   |                                           |                                       |
| · Parrord Mangement                                    | • C 🛦 1983                                       |                                           | Edit Dates                            |
| E Authlag                                              | *                                                |                                           | Tale Dates                            |
| I Vense Management                                     | a grinelie                                       |                                           | Edit Delate                           |
| <ul> <li>Security logs</li> </ul>                      | - A 1978.                                        | Add mb-department ×                       | Edit Delate                           |
| e lang                                                 |                                                  | Mangana ana ana ana ana ana ana ana ana a |                                       |

- 2. <u>Retourner dans *l'App Center > Large screens >*. Sélectionner le ou les écrans avec les cases à cocher.</u>
- 3. *More > Edit*. Dans le champ « *Department* » attribuer à l'appareil une catégorie.

|                    |                 |              |                 | ſ | Edit device                          | ×   |
|--------------------|-----------------|--------------|-----------------|---|--------------------------------------|-----|
|                    |                 |              |                 | 1 | * Device name                        |     |
|                    |                 |              |                 | 1 | crif                                 |     |
|                    |                 |              |                 | 1 | * Venue                              |     |
|                    |                 |              |                 | 1 | AMPERE                               | ~   |
|                    |                 |              |                 | 1 | Model                                |     |
|                    |                 |              |                 | 1 | RC5E-FN                              | ×   |
|                    | _               | -            |                 |   | Department                           |     |
| O Power management | Content sending | ∞ System set | ngs ··· More 88 | • | 3a19e187-67ab-85b3-65e5-3be91b5c00f1 | ^   |
|                    |                 |              | Edit            |   | - Easylamps<br>- PARIS               |     |
|                    |                 |              | Move            |   | ~ 15E                                |     |
|                    |                 |              |                 |   | GRENELLE                             |     |
|                    |                 |              | Delete          |   | NECKER                               | - 8 |

L'écran interactif est désormais classé géographiquement.

#### Classement des appareils : par établissement

Avant de lancer une campagne à destination de l'ensemble d'un établissement scolaire, il est recommandé d'avoir attribué une catégorie aux appareils concernés afin de faciliter leur ciblage.

1. <u>Dans l'onglet Administration, cliquer sur « Venue management » dans le menu à gauche. Cliquer sur le bouton « +Add » à droite et nommer la catégorie.</u>

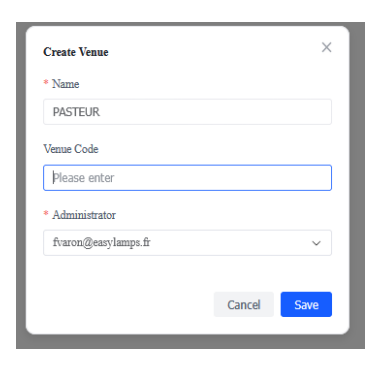

2. <u>Retourner dans l'App Center, cocher les écrans à sélectionner. Cliquer ensuite sur</u> *More > Edit > Venue* pour choisir l'établissement et valider avec « *Save* ».

| Edit device × |                                      |   |                          |                          |
|---------------|--------------------------------------|---|--------------------------|--------------------------|
| * Device name | <b>D</b> A 11 11                     |   |                          |                          |
| crif          | <ul> <li>Default outiding</li> </ul> | 1 | All devices              |                          |
| * Venue       | Default room                         | 0 | 0 m                      |                          |
| PASTEUR       | . AMDEDE                             |   |                          |                          |
| Model         | -                                    | _ | C Securiterates off      |                          |
| RC5E-FN V     | PASTEUR                              | 1 | C Server Supervised (15) |                          |
| Department    |                                      | _ |                          |                          |
| NECKER        |                                      |   |                          | -0 10 1 1 10 10 10 10 10 |
|               |                                      |   |                          |                          |
| Cancel Save   |                                      |   | Crif                     | *                        |
|               |                                      |   |                          |                          |

Les appareils sont désormais classés par localisation et par établissement.

## **C.** Gestion des configurations

Easy Fleet permet de configurer le parc d'écrans interactifs à distance, notamment en y installant des applications depuis l'App Center.

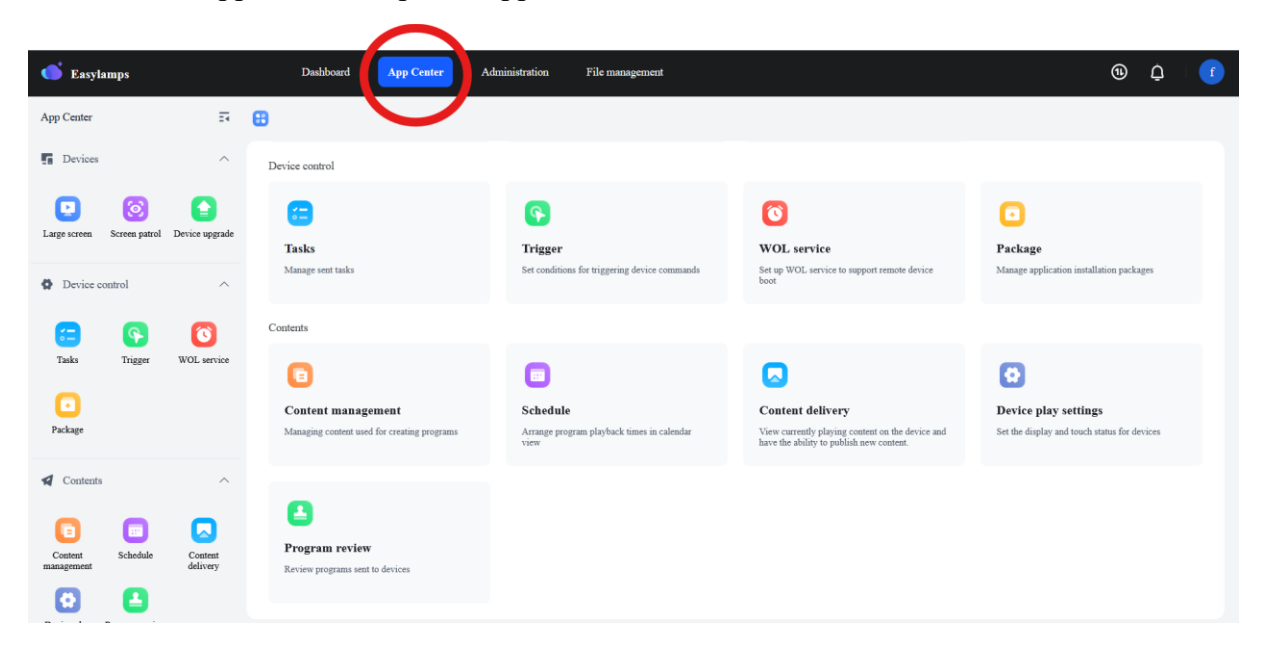

1. Dans l'App Center, ouvrir l'onglet « Package ».

| 🌀 Easylar             | mps           |                         | Dashboard                | App Center           | Administrat     | on File management                           |        |                                                                                           | •                                               | Ċ,     | ſ |
|-----------------------|---------------|-------------------------|--------------------------|----------------------|-----------------|----------------------------------------------|--------|-------------------------------------------------------------------------------------------|-------------------------------------------------|--------|---|
| App Center            |               | ==                      | Packages                 | ×                    | Digital signage | ×                                            |        |                                                                                           |                                                 |        |   |
| Devices               |               | ^                       | Devices                  |                      |                 |                                              |        |                                                                                           |                                                 |        |   |
| Large screens         | Screen patrol | Device upgrade          | Large screens            | rices and send some  | Sc<br>Sc        | reen patrol                                  |        | Device upgrade                                                                            |                                                 |        |   |
| Device cor            | ntrol         | ^                       | ivianage iarge screen de | vices and send comm  | ianos vie       | v real-time screens of devices               |        | Manage device infinware and chera versions                                                |                                                 |        |   |
| <b>=</b>              | 9             | 0                       | Device control           |                      |                 |                                              |        |                                                                                           |                                                 |        |   |
| Tasks                 | Trigger       | WOL service             | <b>E</b>                 |                      | (<br>T          | )                                            |        |                                                                                           | • Backware                                      |        |   |
| Package               |               |                         | Manage sent tasks        |                      | Set             | gger<br>conditions for triggering device com | amands | Set up WOL service to support remote device<br>boot                                       | Fackage<br>Manage application installation pack | ages   |   |
| Contents              |               | ^                       | Contents                 |                      |                 |                                              |        |                                                                                           |                                                 |        | - |
| Content<br>management | Schedule      | Content<br>distribution | Content manage           | mont                 | 6               | Dadula                                       |        |                                                                                           | Concern settings                                |        |   |
| Screen settings P     |               |                         | Managing content used    | for creating program | is An<br>vie    | nge program playback times in cale<br>r      | endar  | View currently playing content on the device and have the ability to publish new content. | Set the display and touch status for d          | evices |   |

2. <u>Importez des packages d'applications APK dans l'inventaire du MDM, en cliquant sur</u> *« Add »* ou *« Ajouter »*.

| easylamps                                              | Dashboard App Center Administration File management                                                                                                    | ® ⊈́ (   |
|--------------------------------------------------------|----------------------------------------------------------------------------------------------------|----------|
| App Center I                                           | 🔁 🖸 Packages X 🔎 Digital signage X                                                                                                    |          |
| E Devices ^                                            | Packages The installation package is used for sending to devices to perform software installation.                                                                                                    |          |
| Large screens Screen patrol Device upgrade             | 🖾 Android                                                                                                    |          |
| Device control                                         | Please enter search content Q                                                                                                    | Delete C |
| Tasks Trigger WOL service                              | Image: second second |          |
| Package                                                | Carane Safe: 9.004 Canoy-eruna-daga-02.00 Safe: 9.7504 Dottomini Safe: 9.7504 Dottomini Safe: 9.7504 Last release time: 2025-05-13 16-10-24                                                                                                    |          |
| ✓ Contents ^                                           |                                                                                                    |          |
| Content<br>management Schedule Content<br>distribution |                                                                                                    |          |
| 0                                                      |                                                                                                    |          |

Les packages importés sont listés dans l'inventaire et prêts à être installés sur l'écran interactif en tant qu'application.

3. Sur le package, cliquez sur les trois petits points, puis « Send » ou « Envoyer ».

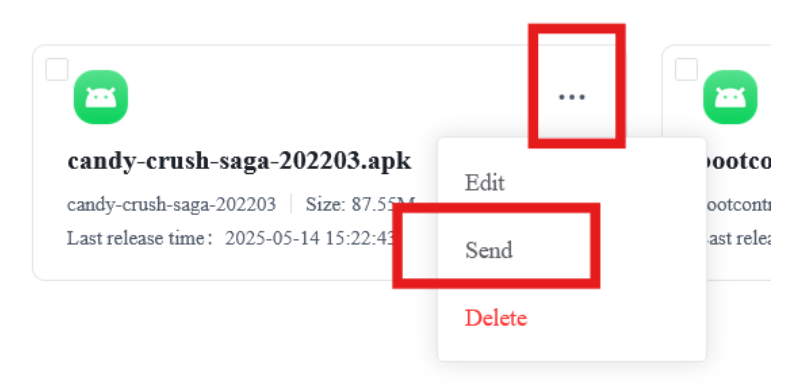

4. <u>Sélectionner les devices sur lesquels installer l'application, puis cliquer sur « *OK* » en bas de la fenêtre.</u>

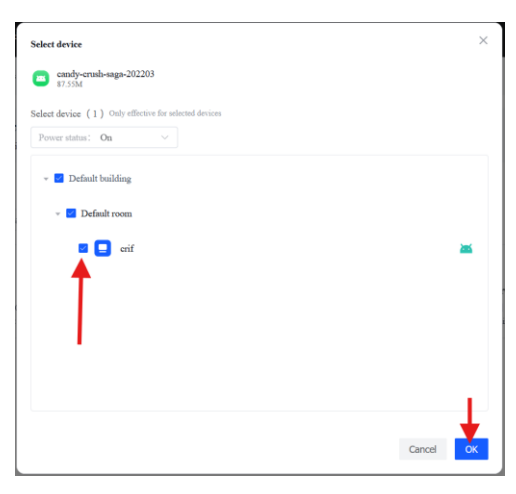

Vous pouvez choisir un groupe ou sélectionner un appareil.

5. L'application est automatiquement reçue par l'écran interactif et installée dessus.

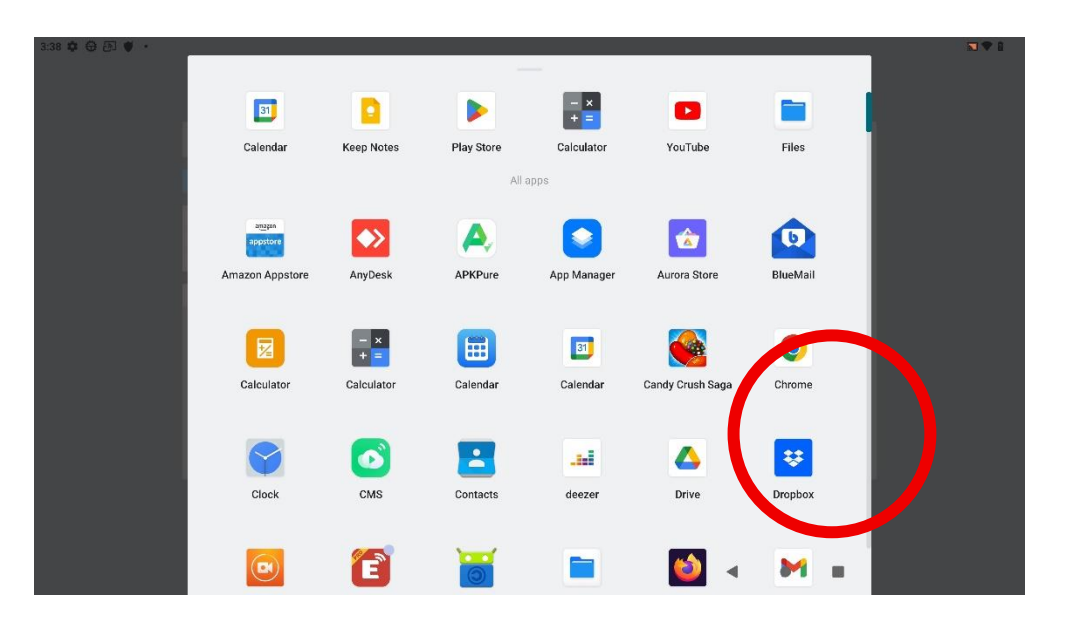

## D. Contrôle à distance de l'écran interactif

Le contrôle à distance permet à l'administrateur de prendre la main sur l'écran interactif ou de le superviser via le MDM. Il offre également la possibilité d'envoyer des commandes à l'écran, telles que l'extinction de la machine ou le verrouillage du tactile.

## Prise en main à distance

1. Dans l'App Center, cliquez sur « Screen patrol »

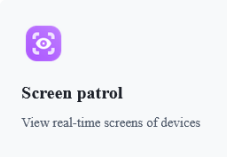

#### 2. <u>Cliquez sur le groupe ou un device</u>

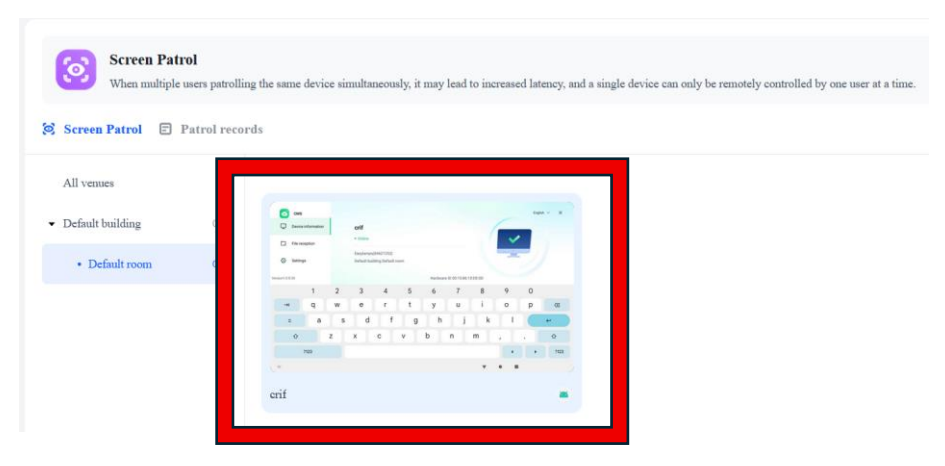

## 3. Puis « Remote control »

Remote control

#### **Extinction programmée**

Il est possible d'éteindre les écrans interactifs à distance, depuis l'application Easy Fleet.

1. Dans l'App Center, cliquez sur « Large Screen »

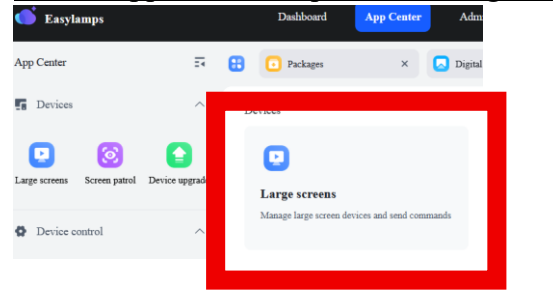

2. <u>Sélectionner un groupe ou un seul écran, puis « Power management ».</u>

| All devices (1)                                    | (1) Power    | manageme |
|----------------------------------------------------|--------------|----------|
|                                                    | Orower       | manageme |
| 412 0 B 0 37 ·                                     |              |          |
| File received                                      | d            | L I      |
| 87 3 File reprived                                 |              |          |
| 😸 Images 🔄 Audio 🗰 Videos 📓 Documents 🚫 Large file | O mouth      |          |
|                                                    | a (C) meaner |          |
| Place Planetained                                  | ( ) on max   |          |
| Pilo: 9/9-mayed B 2021-05-14                       | ( ( ) mm)    |          |
| Backhaused                                         |              |          |

3. <u>Cliquer sur Shutdown > Trigger > Select > Add a Trigger pour paramétrer l'extinction.</u>

Après l'avoir nommé, on peut programmer ce trigger selon un cycle, une date, une heure et une récurrence. Cliquez ensuite sur « *Save* » pour sauvegarder le paramétrage.

| Power management                                                             |                                            | ×           | Edit trigger * Name                                                                           | ×   |
|------------------------------------------------------------------------------|--------------------------------------------|-------------|-----------------------------------------------------------------------------------------------|-----|
| <b>U</b><br>Boot                                                             | C.:<br>Shutdown                            | Reboot      | EXTINCTION  * Trigger method  Time                                                            |     |
| Trigger method<br>Execute immediately                                        | Trigger                                    |             | * Trigger cycle  • Vorver                                                                     |     |
| EXTINCTION<br>Time   2025-05-15 18:30   For<br>Monday, Tuesday, Wednesday, T | ever<br>'hursday, Friday, Saturday, Sunday | >           | * Start time                                                                                  |     |
|                                                                              |                                            |             | Weckly Monthly      Modes X Turnday X Wedenday X Thurnday X Friday X Saturday X      Sanday X | ~   |
|                                                                              |                                            | Cancel Send | Cancel                                                                                        | ave |

4. Cliquer sur « Send » pour envoyer la consigne aux écrans interactifs.

Un message de confirmation indiquera que la programmation a bien été envoyée aux écrans.

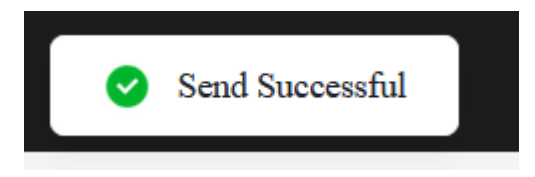

#### Verrouillage du tactile

Il est possible de programmer le verrouillage du tactile des écrans depuis l'application Easy Fleet. Cette fonctionnalité permettra de soumettre l'accès au tactile via un mot de passe à saisir sur l'écran interactif.

- 1. Depuis l'App Center, Aller dans « Large Screen »
- 2. <u>Sélectionner un groupe ou un seul appareil, puis cliquer sur System settings > Screen</u> lock

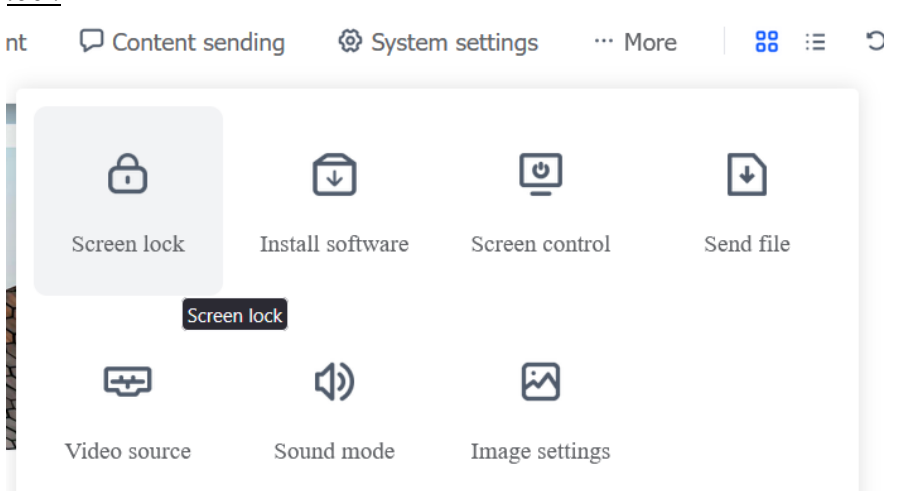

3. <u>Cliquer sur « Lock » pour verrouiller le tactile, (ou « Unlock » pour le débloquer) puis</u> « Send ».

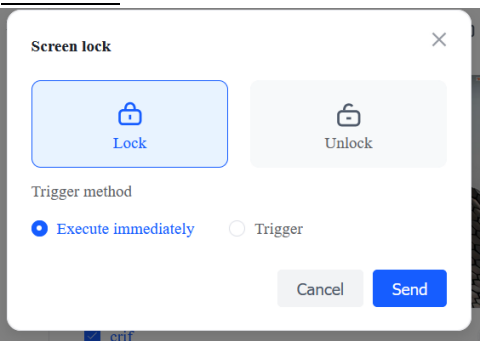

L'utilisateur devra entrer le mot de passe configuré sur l'écran interactif pour de nouveau accéder au tactile.

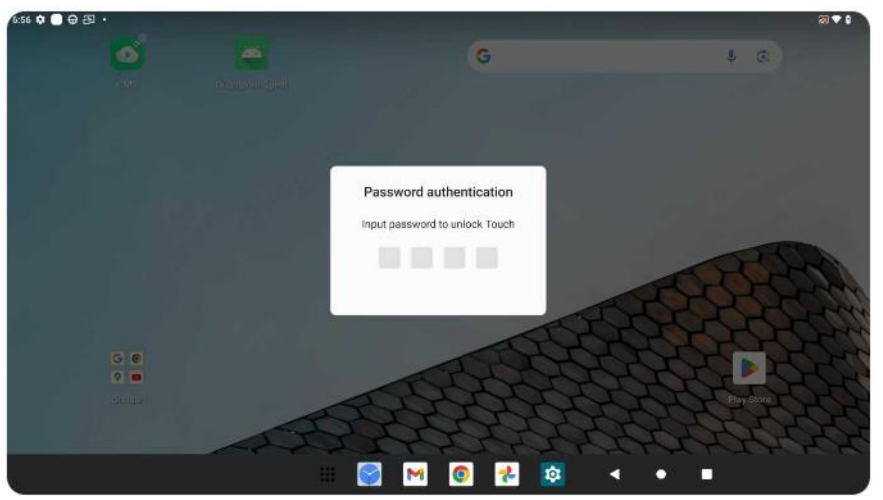

## Obtenir un audit d'utilisation

Il est également possible de surveiller toute l'activité d'un utilisateur sur l'écran interactif.

1. <u>Aller dans Administration > Audit Log</u>

| <b>É</b> asylamps                                              | Dashboard App Co                                    | enter       | Administration              | File manage | ment |                               |                  |          |                     | •       | <b>ِ (</b> |
|----------------------------------------------------------------|-----------------------------------------------------|-------------|-----------------------------|-------------|------|-------------------------------|------------------|----------|---------------------|---------|------------|
| Identity Management     A                                      | Audit Log                                           |             |                             |             |      |                               |                  |          |                     |         |            |
| <ul> <li>Department</li> <li>Members</li> <li>Roles</li> </ul> | Username<br>Please enter                            | Ap          | pplications<br>Please enter |             | F    | aximum durati<br>Please enter | ion              | ÷        |                     |         | Q Search   |
| Password Management 2                                          | HTTP request                                        | Client IP   | P Client name               | Exception   |      | User<br>name                  | Time :           | Duration | Application<br>name | Comment | Operation  |
| Venue Management     Security logs                             | 200 POST<br>/api/baseservice/department/<br>getlist | ::ffff:10.  | 9.0.12                      |             |      | fvaron@eas                    | 2025-05-14 18:35 | 125ms    | Kwange.BaseServi    |         | View       |
| <ul> <li>Settings</li> </ul>                                   | 200 POST<br>/api/centralized/plantask/list          | ::ffff:10.9 | 9.0.12                      |             |      | fvaron@eas                    | 2025-05-14 18:32 | 21ms     | Kwange.Centralize   |         | View       |
|                                                                | 200 POST<br>/api/centralized/trigger/list           | ::ffff:10.  | 9.0.12                      |             |      | fvaron@eas                    | 2025-05-14 18:32 | 17ms     | Kwange.Centralize   |         | View       |
|                                                                | 200 PAST                                            |             |                             | Total 217 < |      | 1 2                           | 3 4 5            | б …      | 11 > 20/pa          | ge      | ~          |

Un historique de requêtes s'affiche. Ces requêtes représentent les actions effectuées par l'utilisateur sur l'écran interactif.

2. <u>En se rendant dans l'onglet *Dashboard*</u>, il est possible d'obtenir des analyses sur l'activité globale des écrans : le nombre d'écrans en marche, le temps d'usage global de l'écran interactif, les applications visitées et le temps passé sur celles-ci, etc.

| Cole                                                  |                                            | D 0.00 G<br>Files Usage                                    |      | Device active distribution 05/13 View<br>1<br>0 0000 04:00 08:00 12:00 16:00 20:00 | Usage time distribution 05/13 View<br>1<br>0<br><1 hour 2-3 hours 4-6 hours >8 hour |
|-------------------------------------------------------|--------------------------------------------|------------------------------------------------------------|------|------------------------------------------------------------------------------------|-------------------------------------------------------------------------------------|
| Software usage time 05/13 Files CMS Google Play Store | View<br>15Minutes<br>10Minutes<br>0Minutes | <b>D</b><br><b>1</b><br>Number of devices active yesterday | View |                                                                                    |                                                                                     |

## E. Affichage de campagnes à distance

Lorsque l'administrateur doit diffuser un contenu sur les écrans interactifs (carrousels, photos de sortie scolaire, une vidéo de sensibilitation, un planning...), il peut utiliser la fonctionnalité *« Content Delivery »*. Elle permet d'importer des campagnes d'affichage dans le MDM et programmer leur diffusion sur les appareils.

1. Importer d'abord un fichier. Dans l'App Center, cliquer sur « Content management ».

|   | Dashboard App Center Administration         | File management                                 |                                                                                              | ()<br>()                                     |
|---|---------------------------------------------|-------------------------------------------------|----------------------------------------------------------------------------------------------|----------------------------------------------|
| 8 | Device play settings × Digital signage      | × 🖸 Content management ×                        |                                                                                              |                                              |
|   |                                             |                                                 |                                                                                              |                                              |
|   | Device control                              |                                                 |                                                                                              |                                              |
|   | <b>E</b>                                    | <b>(</b>                                        | 0                                                                                            |                                              |
|   | Tasks                                       | Trigger                                         | WOL service                                                                                  | Package                                      |
|   | Manage sent tasks                           | Set conditions for triggering device commands   | Set up WOL service to support remote device<br>boot                                          | Manage application installation packages     |
|   | Contents                                    |                                                 |                                                                                              |                                              |
|   |                                             | 0                                               |                                                                                              | 0                                            |
|   | Content management                          | Schedule                                        | Content delivery                                                                             | Device play settings                         |
|   | Managing content used for creating programs | Arrange program playback times in calendar view | View currently playing content on the device and<br>have the ability to publish new content. | Set the display and touch status for devices |
|   |                                             |                                                 |                                                                                              |                                              |
|   | 8                                           |                                                 |                                                                                              |                                              |
|   | Program review                              |                                                 |                                                                                              |                                              |
|   | Review programs sent to devices             |                                                 |                                                                                              |                                              |

2. <u>Cliquer sur « *File* » puis « *Upload file* » pour importer des médias et fichiers (vidéo, image, gif...).</u>

| Dekboard           | d App Center Administration Pilo management |        |                     | ତ 🗘 🕐                       |
|--------------------|---------------------------------------------|--------|---------------------|-----------------------------|
| Contract of        | sampled X                                   |        |                     | $\frown$                    |
|                    | Haase enter search content Q   7(per: All ~ |        |                     | New folder     Lipiced file |
| Edit program       | All files                                   |        |                     | $\bigcirc$                  |
| (i)<br>File cancel | Name                                        | Size   | Creation time       | Operation                   |
| $\cap$             | Sammag_image_frei/pg                        | 2.55M  | 2025-05-13 11:13:07 |                             |
| Film               | anage_33250009_133136_844.jpeg              | 3.28M  | 2025-05-13 11:11:40 |                             |
| $\sim$             | 2011 2012 2012 2012 2012 2012 2012 2012     | 2.00M  | 2025-05-13 11:11:42 |                             |
| Webpage            | 20x10-ss.pdf                                | 1.0754 | 2025-05-15 11:06:01 |                             |
|                    |                                             |        |                     |                             |
| Applications       |                                             |        |                     |                             |
| T                  |                                             |        |                     |                             |
|                    |                                             |        |                     |                             |
|                    |                                             |        |                     |                             |
|                    |                                             |        |                     |                             |
|                    |                                             |        |                     |                             |
|                    |                                             |        |                     |                             |
|                    |                                             |        |                     |                             |
|                    |                                             |        |                     |                             |
|                    |                                             |        |                     |                             |
|                    |                                             |        |                     |                             |
|                    |                                             |        |                     | Trul 4 🦳 🤇 🚹 🔿              |

3. <u>Choisir le type de campagne à afficher, dans ce cas par exemple, « *File carousel* » puis sur le bouton « + *New* » pour créer le carrousel.</u>

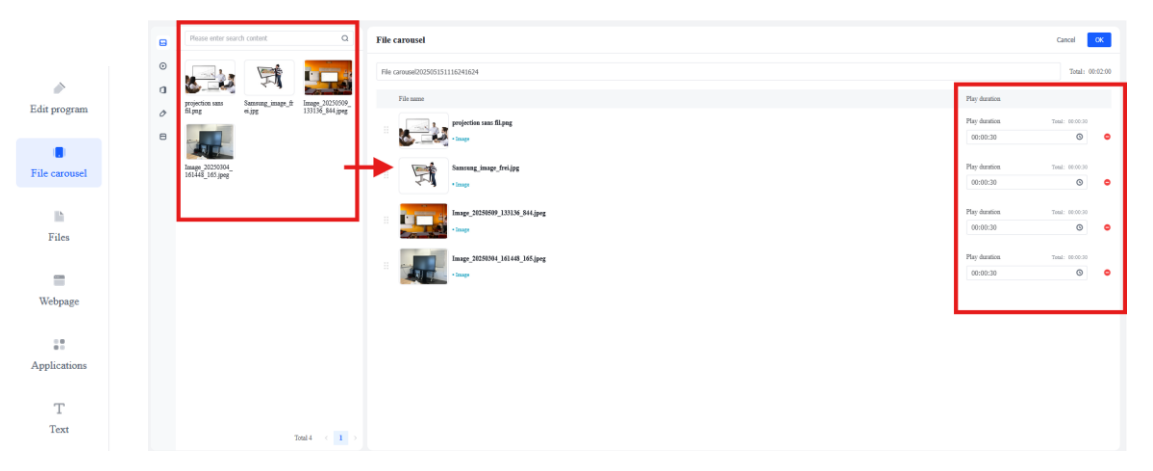

Glisser les médias vers la droite pour qu'ils s'intègrent au carrousel. Modifier l'ordre et la durée de chaque média. Puis cliquer « *OK* » pour valider la campagne.

4. Dans l'App Center, cliquer sur « Content Delivery ».

|   | Dashboard App Center Administration         | File management                                 |                                                                                              | •                                            | ¢° |
|---|---------------------------------------------|-------------------------------------------------|----------------------------------------------------------------------------------------------|----------------------------------------------|----|
| Ð | O Device play settings × Digital signage    | ×                                               |                                                                                              |                                              |    |
|   |                                             |                                                 |                                                                                              |                                              |    |
|   | Device control                              |                                                 |                                                                                              |                                              |    |
|   | <b>a</b>                                    | 3                                               | 0                                                                                            | •                                            |    |
|   | Tasks                                       | Trigger                                         | WOL service                                                                                  | Package                                      |    |
|   | Manage sent tasks                           | Set conditions for triggering device commands   | Set up WOL service to support remote device<br>boot                                          | Manage application installation packages     |    |
|   | Contents                                    |                                                 |                                                                                              |                                              |    |
|   |                                             | 0                                               |                                                                                              | 0                                            |    |
|   | Content management                          | Schedule                                        | Content delivery                                                                             | Device play settings                         |    |
|   | Managing content used for creating programs | Arrange program playback times in calendar view | View currently playing content on the device and<br>have the ability to publish new content. | Set the display and touch status for devices |    |
|   |                                             |                                                 |                                                                                              |                                              |    |
|   | 8                                           |                                                 |                                                                                              |                                              |    |
|   | Program review                              |                                                 |                                                                                              |                                              |    |
|   | Review programs sent to devices             |                                                 |                                                                                              |                                              |    |
|   |                                             |                                                 |                                                                                              |                                              |    |

5. <u>Sélectionner un groupe ou un seul appareil, puis cliquer sur « Play Program ».</u>

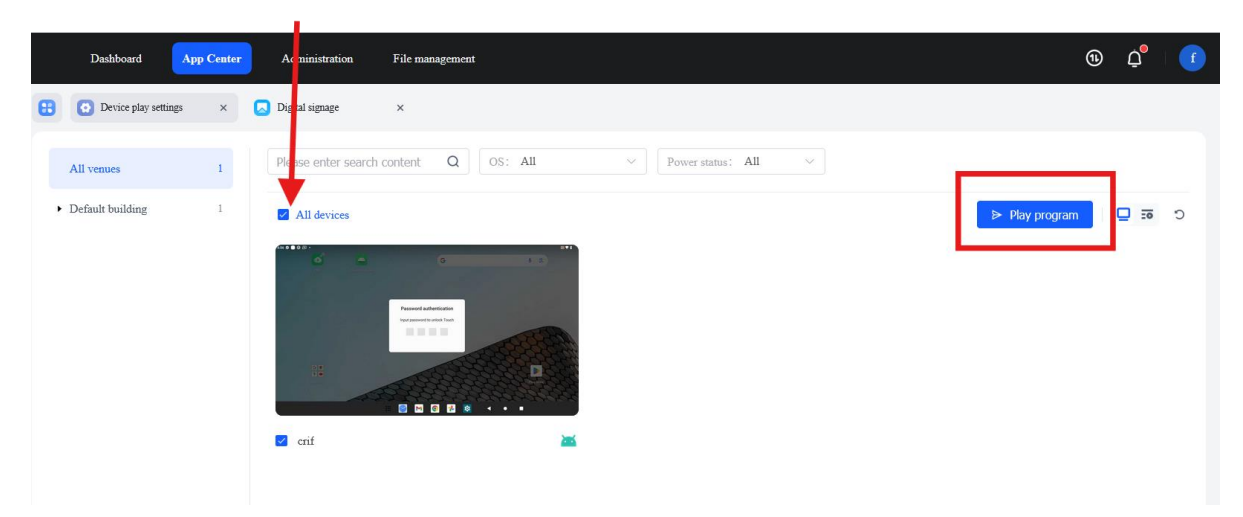

6. <u>Choisir la campagne carrousel créée précedemment : Please Select > Carousel > Select</u> <u>> Next</u>

| arch content | Q OS: All                                                                                                    | ×        | Power status: All                                 | ×  |         |                     |  |
|--------------|----------------------------------------------------------------------------------------------------|----------|---------------------------------------------------|----|---------|---------------------|--|
|              | Play program                                                                                                    |          |                                                   |    |         | ×                   |  |
|              | Select file                                                                                                    |          | Please enter                                      | Q  |         | ×                   |  |
| ۇر           | <ul> <li>☐ Image</li> <li>○ Video</li> <li>① Document</li> <li>&gt; Program</li> <li>○ Carousel</li> <li>○ Webpage</li> </ul> | Carousel | carousel2025051511162416<br>2.00 Number of files4 | 24 |         | Select              |  |
|              |                                                                                                    |          |                                                   |    | Total 1 | $\langle 1 \rangle$ |  |
|              |                                                                                                    |          |                                                   |    |         | Next                |  |
|              |                                                                                                    |          |                                                   |    |         |                     |  |

7. Déterminer la durée de lecture puis et la méthode d'execution : immédiate ou programmée.

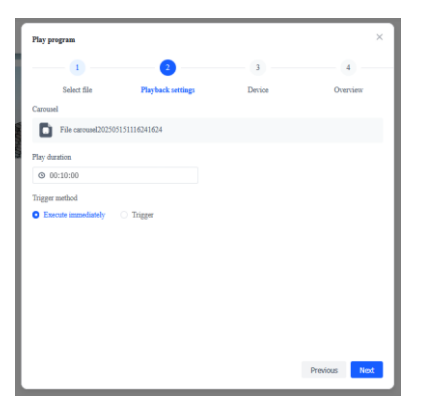

La lecture de la campagne peut être soumise à un trigger, c'est-à-dire un déclenchement programmé. Sélectionner un cycle, une date et une heure de déclenchement pour la campagne. Cliquer sur « *Save* » pour enregistrer le trigger.

| Add trigger      |       | × |
|------------------|-------|---|
| * Name           |       |   |
| CARROUSEL        |       |   |
| * Trigger method |       |   |
| • Time           |       |   |
| * Trigger cycle  |       |   |
| Once Forever     |       |   |
| * Start time     |       |   |
| 2025-05-16 00:00 |       |   |
|                  |       |   |
|                  |       |   |
|                  |       |   |
|                  |       |   |
|                  |       |   |
|                  | 6 m 1 |   |

Cliquer sur « *Next* » pour valider les choix.

8. <u>Cocher les cases des groupes ou appareils sur lesquels seront diffusées la campagne, puis cliquer sur « *Next* ». Visualiser le résumé et cliquer sur « *Send* » pour envoyer la campagne sur tous les appareils.</u>

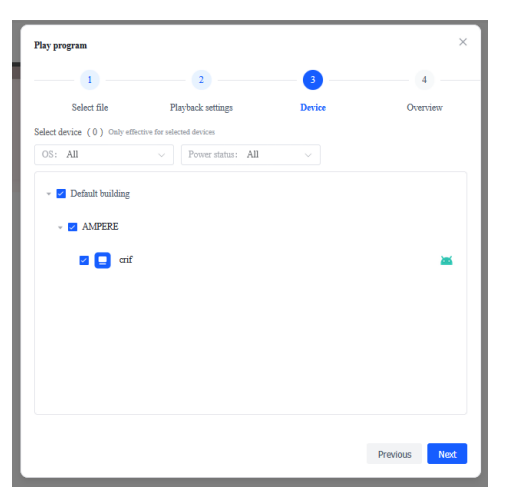